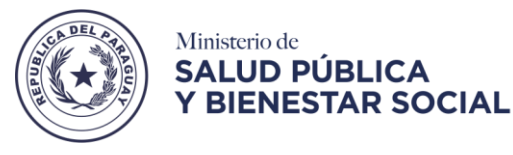

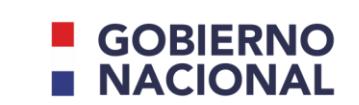

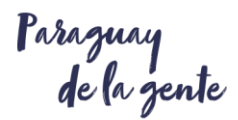

## Instructivo para Agendamiento para Personal de Salud

- 1. Acceder a la página oficial del Ministerio de Salud y Bienestar Social <u>www.mspbs.gov.py</u>
- 2. Hacer clic en Vacunate Covid-19

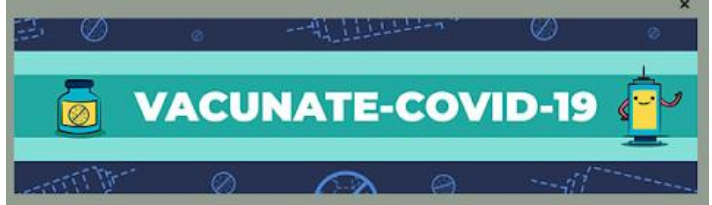

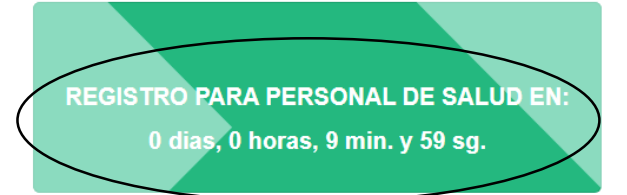

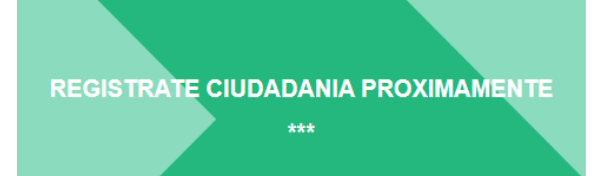

- 3. Realizar clic en "Registro para Personal de Salud":
- 4. Se despliega un formulario en el cual se deben de completar los siguientes datos:
- a) En datos de la persona, en el campo "Ingrese N° de Cédula", se debe digitar el número de cédula de la persona a registrarse, sin puntos de por medio Ej: 3235164 y hacer clic en Comprobar N° de Cédula, con el cual salta automáticamente el Nombre Completo, Sexo como figura en la cédula y la Edad.
  - En caso de no obtener la información se puede registrar manualmente.
  - EL PERSONAL DE SALUD QUE HAYA TENIDO, DEBE ESPERAR 30 DIAS DESPUES DE SUPERADO EL CUADRO
- b) Se debe de digitar la fecha de nacimiento en el campo dd/mm/aaaa Ej: 02/02/1989. A fin de corroborar los datos de la cédula de identidad.

## VACUNACION COVID-19 INSCRIPCION DE PERSONAL DE SALUD DATOS DE LA PERSONA Ingrese Nº de Cédula a Comprobar Nº de Cédula Fecha-de Nacimiento dd/mm/aaaa b Comprobar Nº de Cédula Comprobar Nº de Cédula Compr

c) En el campo **email**, digitar el email en donde quiera recibir las capacitaciones referidos a Covid-19. Ej: <u>juanperez@gmail.com</u>

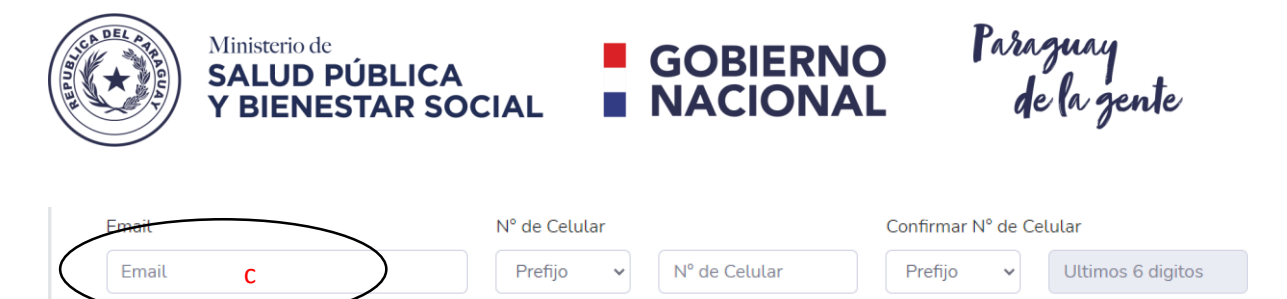

d) Seleccionar el prefijo del número de teléfono en donde desea recibir la notificación de sitio, fecha y hora de vacunación. Posteriormente en el campo N° de Celular, digite el número telefónico. Ej: 0961 123456

| Email                                | N° de Celular                                                |                     | Confirmar Nº de Celular                     |
|--------------------------------------|--------------------------------------------------------------|---------------------|---------------------------------------------|
| Email                                | Prefijo 🗸                                                    | N° de Celular       | Prefijo 🗸 Ultimos 6 digitos                 |
| LUGAR DE TRABAJO DE MAYC             | 0961<br>0962<br>0963                                         | CIÓN AL COVID-19    |                                             |
| Departamento:                        | 0971                                                         |                     | Establecimiento:                            |
| Servicio: Lugar que d Lugar servicio | 0972<br>0973<br>0974<br>0975<br>0976<br>0981<br>0982<br>0983 | Dia de preferencia: | Turno de preferencia:  Seleccionar turno  v |
|                                      | 0985                                                         | Guardar             |                                             |
|                                      | 0986                                                         |                     |                                             |
|                                      | 0987                                                         |                     |                                             |
|                                      | 0991                                                         |                     |                                             |
|                                      | 0992                                                         |                     |                                             |

e) A fin de corroborar el número telefónico, confirme nuevamente el **prefijo** y los **últimos 6 dígitos** del N° de Celular. Ej: 0961 123456

| Email                    | N° de Celular              |                     | Confir <del>mar N° d</del> e | Celular             |
|--------------------------|----------------------------|---------------------|------------------------------|---------------------|
| Email                    | Prefijo 🗸 Nº               | de Celular          | Prefijo 🗸                    | Ultimos 6 digitos   |
| LUGAR DE TRABAJO D       | E MAYOR EXPOSICIÓN         | AL COVID-19         | 0961<br>0962                 |                     |
| Departamento:            | Distrito:                  |                     | 0963                         |                     |
| Seleccionar departamento | Seleccionar distrito       | <b>*</b>            | 0972<br>0973<br>0974<br>0975 | establecimiento 🔻   |
| Servicio:                | Lugar que desea vacunarse: | Dia de preferencia: | 0976                         | o de preferencia:   |
| Seleccionar servicio *   | Seleccionar Lugar 🔻        | Seleccionar Dia     | 0981<br>0982<br>0983         | Seleccionar turno 🔹 |
|                          | Guarda                     | ar -                | 0984<br>0985                 |                     |
|                          |                            |                     | 0986                         |                     |
|                          |                            |                     | 0987                         |                     |
|                          |                            |                     | 0991                         |                     |
|                          |                            |                     | 0992                         |                     |
|                          |                            |                     | • • • • • • •                |                     |

f) En Lugar de Trabajo de mayor exposición al Covid-19, Se debe Seleccionar el Departamento en el cual se encuentra ubicado el servicio en el cual presta servicio y del cual cuenta con una mayor exposición al Covid-19, en el caso de personales de salud con múltiples empleos. Ej: CENTRAL.

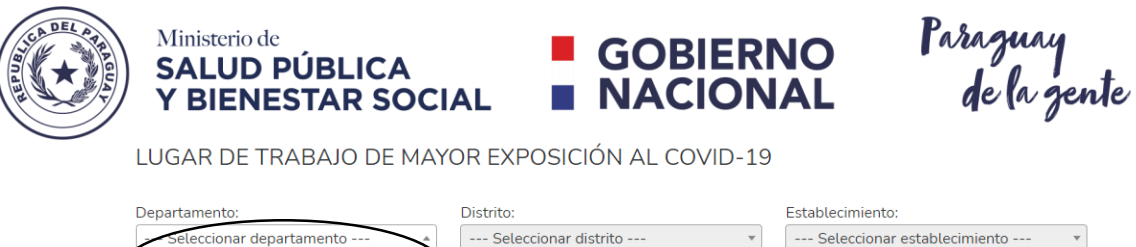

| - Seleccionar departamento * | Seleccionar distrito                | •     | Seleccionar establecimiento | • |
|------------------------------|-------------------------------------|-------|-----------------------------|---|
| ( f                          |                                     |       |                             |   |
| Seleccionar departamento     | ie desea vacunarse: Dia de preferen | cia:  | Turno de preferencia:       |   |
| ALTO PARAGUAY                | eccionar Lugar 🔻 🛛 Selecciona       | r Dia | Seleccionar turno           | • |
| ALTO PARANA                  |                                     |       |                             |   |
| AMAMBAY                      |                                     |       |                             |   |
| BOQUERON                     | Guardar                             |       |                             |   |
| CAAGUAZU                     |                                     |       |                             |   |

g) De igual manera seleccionar el Distrito en el cual se encuentra el establecimiento de salud. Ej: SAN LORENZO

| Departamento:          |           | Distrito:                        | Establecimiento:            |
|------------------------|-----------|----------------------------------|-----------------------------|
| CENTRAL                | •         | Seteccionar distrito             | Seleccionar establecimiento |
|                        |           | g                                | $\supset$                   |
| Servicio:              | Lugar que | Selec <del>cionar distrito</del> | Turno de preferencia:       |
| Seleccionar servicio 🔹 | Selecc    | AREGUA                           | 💌 🛛 Seleccionar turno       |
|                        |           | CAPIATA                          |                             |
|                        |           | FERNANDO DE LA MORA              |                             |
|                        |           | GUARAMBARE                       |                             |
|                        |           | ITA                              | •                           |

- h) Posteriormente, seleccionar el Establecimiento en donde se presta servicio. EJ: HG SAN LORENZO
  - En caso de no encontrar el nombre del establecimiento, registrar CONSULTORIO PRIVADO

| Departamento:        |           | Distrito:        |                     | Establecimiento:                        |
|----------------------|-----------|------------------|---------------------|-----------------------------------------|
| CENTRAL              | •         | SAN LORENZO      | •                   | Seteccionar establecimiento             |
|                      |           |                  |                     | h<br>Soler ar ortablecimiente           |
| Servicio:            | Lugar que | desea vacunarse: | Dia de preferencia: | Seleccional establecimiento             |
| Seleccionar servicio | • Selec   | cionar Lugar 🔹   | Seleccionar Dia     | C.E. BARCEQUILLO                        |
|                      |           |                  |                     | CENTRO ESPECIALIZADO DEL<br>ADOLESCENTE |
|                      |           | Gi               | lardar              | CLINICA CABRAL                          |
|                      |           |                  |                     | CLINICA PRATS                           |

i) Acto seguido, seleccionar el área en donde se presta servicio. Ej: URGENCIA COVID

| Mi<br>SA<br>Y                    | nisterio de<br>ALUD PÚBLI<br>BIENESTAR | CA<br>SOCIAL                                        | GO<br>NA       | BIERNO<br>CIONAL                       | Para<br>d | zury<br>e la zente                  |   |
|----------------------------------|----------------------------------------|-----------------------------------------------------|----------------|----------------------------------------|-----------|-------------------------------------|---|
| Servicio:                        | har servicio                           | ugar que desea vacunarse:<br>Seleccionar Lugar<br>) | Dia            | i de preferencia:<br>- Seleccionar Dia | Turno     | de preferencia:<br>eleccionar turno | ¥ |
| AREA<br>AMBULATORI,<br>QUIROFANO | A/CONSULTORIOS                         |                                                     | Guardar        |                                        |           |                                     |   |
| QUIROFANO C<br>REA/PABELLO       |                                        | GTIC :: Dirección de Sistemas :: Mir                | nisterio de Sa | lud Pública Y Bienestar Social :       | : 2020    |                                     |   |

 j) Seleccione el sitio en donde desea vacunarse. No necesariamente debe ser el mismo lugar en donde se presta servicio, sino en donde sea de mejor ubicación para el usuario. Ej: CENTRO MEDICO LA COSTA

| Servicio:      | Lugar que desea vacunarse:      | Dia de preferencia:                          | Turno de preferencia: |
|----------------|---------------------------------|----------------------------------------------|-----------------------|
| URGENCIA COVID | Seleccionar Lugar               | Seleccionar Dia 🔻                            | Seleccionar turno 🔹   |
|                |                                 |                                              |                       |
|                | Seleccionar Lugar               |                                              |                       |
|                | CENTRO MEDICO LA COSTA          | Jardar                                       |                       |
|                | CONSULTORIO CENTRAL<br>ASUNCIÓN |                                              |                       |
|                | CRUZ ROJA PARAGUAYA             |                                              |                       |
|                | C.S AYOLAS                      | io de Salud Pública Y Bienestar Social :: 20 | 20                    |
|                |                                 | /                                            | 20                    |

k) De acuerdo a su disponibilidad horaria, seleccione el día de preferencia que desea vacunarse
y el turno de preferencia. A modo de evitar coincidir con sus horarios laborales. Ej:
MIERCOLES / MAÑANA

|                |           |               |     | Lunes           |    |                       |     |
|----------------|-----------|---------------|-----|-----------------|----|-----------------------|-----|
| Departamento:  |           | Distrito:     |     | Martes          | in | niento:               |     |
| CENTRAL        | *         | SAN LOREN     | ZO  | Miercoles       | 14 | N LORENZO             | *   |
|                |           |               |     | Jueves          |    |                       |     |
| Servicio:      | Lugar que | desea vacunar | se: | Viernes         | •  | Turno de preferencia: |     |
| URGENCIA COVID | CENTRO    | MEDICO LA C   | O 🔻 | Seleccionar Dia |    | Seleccionar turno -   | - v |

| Servicio:<br>URGENCIA COVID | Lugar que desea vacunarse:       •       CENTRO MEDICO LA CO | Dia de preferencia:<br>Miercoles | Turno de preferencia: |
|-----------------------------|--------------------------------------------------------------|----------------------------------|-----------------------|
|                             |                                                              |                                  |                       |
|                             |                                                              | Suardar                          | Mañana                |
|                             |                                                              |                                  | Tarde                 |

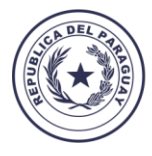

Ministerio de

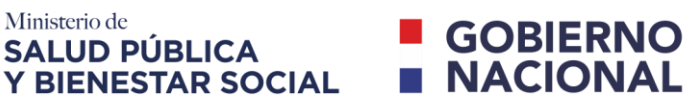

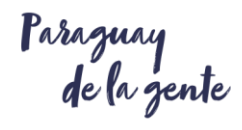

I) Una vez completado todos los datos, hacer clic en guardar. De esta forma usted se encuentra inscripto al agendamiento, en el cual recibirá un mensaje de texto al número telefónico agendado, con los datos del día, horario y sitio en donde recibirá la vacunación.

LUGAR DE TRABAJO DE MAYOR EXPOSICIÓN AL COVID-19

| Departamento:    | Distrito:                            | Establecimiento:                  |
|------------------|--------------------------------------|-----------------------------------|
| CENTRAL          | * SAN LORENZO                        | ▼ HG - SAN LORENZO ▼              |
| Servicio:        | Lugar que desea vacunarse: Dia de pr | referencia: Turno de preferencia: |
| URGENCIA COVID 🔹 | CENTRO MEDICO LA CO 🔻                | es 🔹 Tarde 💌                      |
|                  |                                      |                                   |
|                  |                                      |                                   |
|                  | Guardar                              |                                   |
|                  |                                      |                                   |